# COX AUTOMOTIVE<sup>™</sup>

## How to Access the Cox Automotive Payment Portal

This quick-reference guide walks through registering and logging in to the Cox Automotive Payment Portal.

#### Enrollment

- 1. Go to coxauto.highradius.com.
- 2. Click Not Enrolled? Sign up Now.

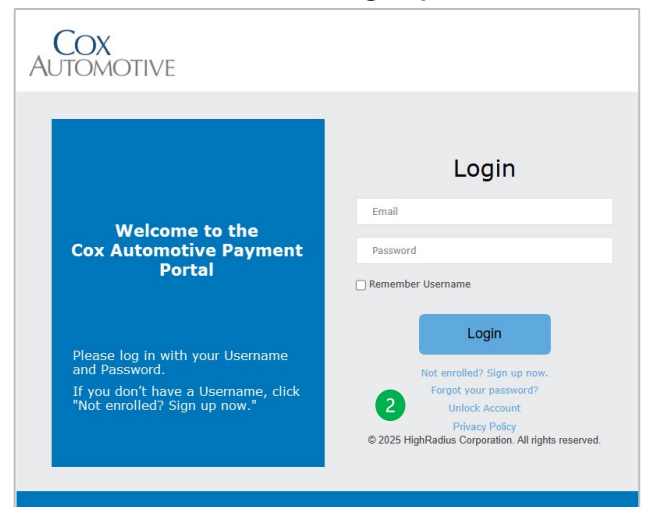

 Complete the Registration Form and click Register. Note: You can find your CAID on your latest invoice.

| Confirm Password<br>Instructions:<br>1. Please remember your password.<br>It is required on the next log in<br>screen.<br>2. After clicking Register, please wait<br>for your information to be<br>processed.<br>3. Log in immediately after your<br>information is processed to<br>complete registration.<br>Privacy Policy<br>© 2025 HighRadius Corporation. All rights re- |                                                                                                    | 04/20/                                                                                                    |  |  |
|----------------------------------------------------------------------------------------------------|----------------------------------------------------------------------------------------------------|----------------------------------------------------------------------------------------------------|--|--|
| Instructions: Confirm Password<br>1. Please remember your password.<br>It is required on the next log in<br>screen.                                                                                                    | <ol> <li>After clicking Register, please wait<br/>for your information to be<br/>processed.</li> <li>Log in immediately after your<br/>information is processed to<br/>complete registration.</li> </ol> | CA ID  I accept the Terms & Conditions  Register  Privacy Policy  © 2025 HighRadius Corporation. All rights r |  |  |
| will need your CAID.                                                                                                    | Instructions:<br>1. Please remember your password.<br>It is required on the next log in<br>screen.                                                                                                    | Confirm Password Phone Number                                                                                 |  |  |
| Register now to access the Cox Automotive Payment Portal. You Password                                                                                                    | Register now to access the<br><b>Cox Automotive Payment Portal</b> . You<br>will need your CAID.                                                                                                    | First Name Last Name Email Password                                                                           |  |  |

### Log In

- 1. To log in, go to <u>coxauto.highradius.com</u>.
- 2. If you are registered, enter your **Email** and **Password** to log in.
- 3. If you forgot your password, click **Forgot your** password?

|                                    |                                                                              | Login                                                                                         |
|------------------------------------|------------------------------------------------------------------------------|-----------------------------------------------------------------------------------------------|
| 10/-1                              | ab                                                                           | Email                                                                                         |
| Automotive F                       | tne<br>Payment                                                               | Password                                                                                      |
| Portal                             |                                                                              | Remember Username                                                                             |
|                                    |                                                                              | Login                                                                                         |
| se log in with your l<br>Password. | Jsername                                                                     | Not encolled? Sign up now                                                                     |
| u don't have a liser               | name click                                                                   | 2 Forgot your password?                                                                       |
|                                    | Welcome to<br>c Automotive F<br>Portal<br>se log in with your I<br>Password. | Welcome to the<br>c Automotive Payment<br>Portal<br>se log in with your Username<br>Password. |

#### Forgot/Reset Password

- Go to <u>coxauto.highradius.com</u> and click on Forgot your password? from the login page, and a pop-up will appear.
- 2. Enter your **registered Username** and registered **Email** address and click **Proceed**. A one-time code (OTC) will be sent to that email address.

| To reset your p<br>address and clic<br>your official e-m | assword, enter<br>ck Proceed. A O<br>ail address. | your Usernan<br>ne Time Code | ne and official<br>(OTC) will be s | Email<br>ent to |
|----------------------------------------------------------|---------------------------------------------------|------------------------------|------------------------------------|-----------------|
| Username:                                                |                                                   |                              |                                    |                 |
| Email:                                                   |                                                   |                              |                                    |                 |

- 3. **Check your inbox** for a link to reset your password. Click on the link to open a new tab within 30 minutes of the time requested.
- 4. Enter the necessary details and click **Proceed** to successfully change your password and log in with your new, updated password.